# 保单服务指南

## 一、保单管理 E 服务介绍

为了能更方便的管理保单,您只需花费几分钟时间,在平安官网首页 www.pingan.com.cn 完成"一账通"用

户的注册登陆,转至健康险频道下,即可享受我们为您提供的便捷服务,免去您填单递交各种书面材料的烦恼。

使用流程:

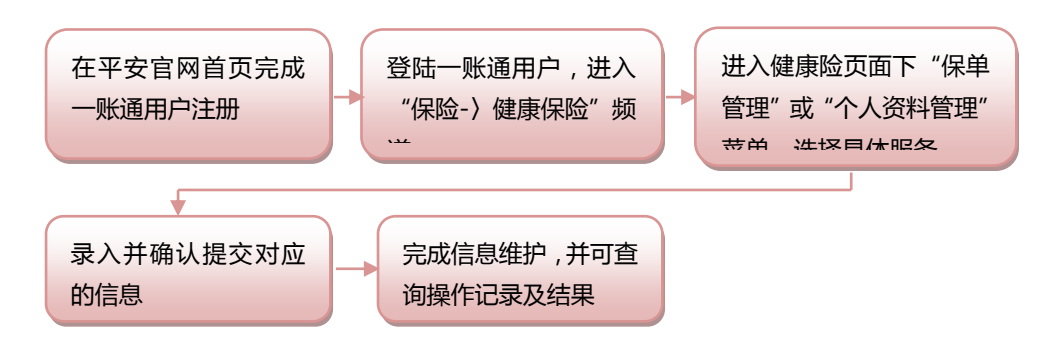

### 二、平安 e 家保可支持的服务项目

#### 1、增加被保险人

保单生效后,若您(指投保人,下同)需要增加新的被保险人,可登陆一账通后,在"健康险分页-〉保单管理-〉增加被保险人"菜单下,按提示进行自助申请。

注意事项:

1、新增成员需要填写健康告知,经公司审核通过,并完成缴费后方可生效;

2、 缴费方式使用账号进行扣款的,您需要提供您的账号信息用以支付保费,若 30 日内未缴费成功,则本次申请任务将自动作废。

#### 2、减少被保险人

保单生效后,若您需要减少被保险人,可登陆一账通后,在"健康险分页-〉保单管理-〉减少被保险人"菜单下,按提示进行自助申请。

注意事项:

- 1、 您只能申请减少连带被保险人,若主被保险人需要减人,应申请"解除合同";
- 2、 按本保险规定,减少被保险人后,保单剩余的在保人数不能少于3人;
- 3、 您需要提供本人的账户信息用以接收退保款项。

#### 3、转账失败任务调整

因各种原因导致补费或退费失败的,我们会通过邮件、短信等方式通知您,您可登陆一账通在"健康险分页-》 保单管理-〉转账失败查询及调整"菜单下,按提示自助申请重新转账。

注意事项:

1、为避免各种原因导致您未收到短信提醒,建议您在申请操作后,适时登陆一账通进行转账状态查询,避免 您的利益受到损失;

2、 您重新提交后,系统将自动再次转账;

3、 需补费的,若再次扣款失败,则您的本次申请将自动终止,敬请留意。

更多服务项目支持,请关注我们服务网页的更新通知,谢谢。